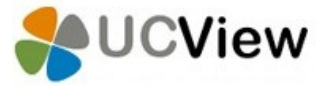

Android via Google Play – Installation Guide

Installing Android Digital Signage via Google Store

1. Go to **Google Store**.

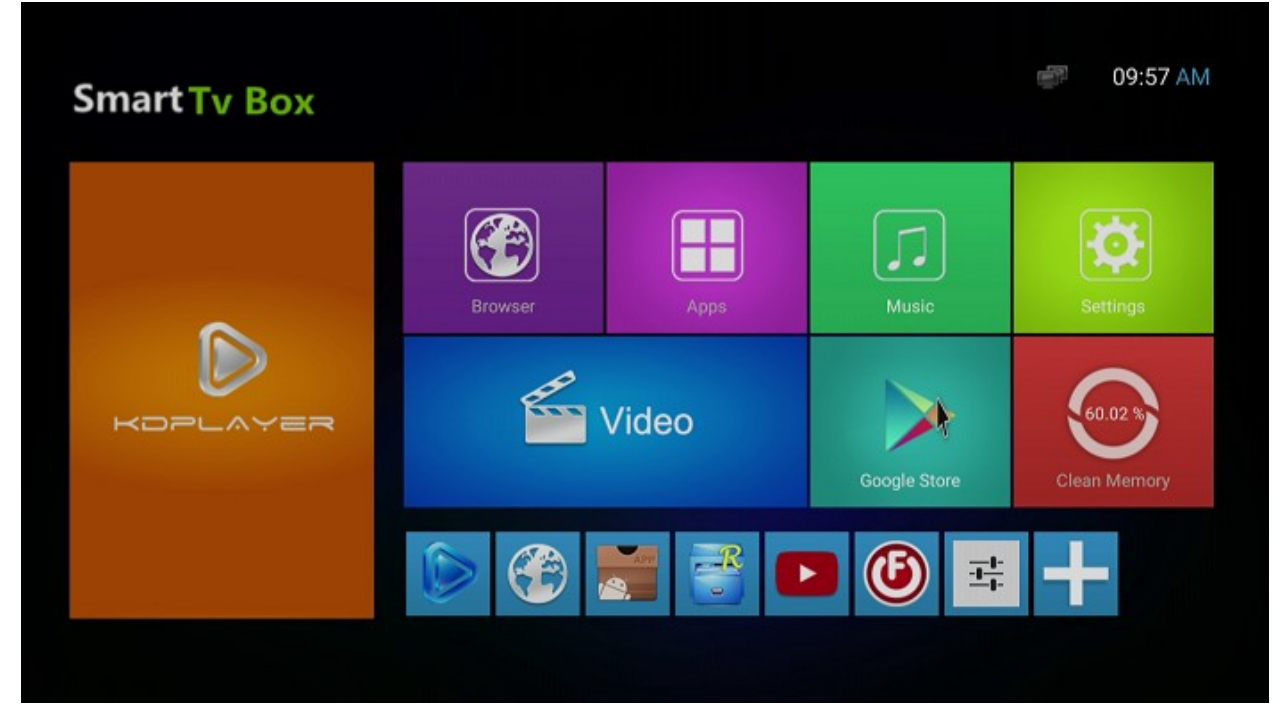

2. Sign in with your Google email address and password and then press next on the bottom right hand side.

|                                                        | <->                                                                                                    |
|--------------------------------------------------------|----------------------------------------------------------------------------------------------------|
| Carda                                                  |                                                                                                    |
| Google                                                 |                                                                                                    |
| Sign in to get the most out of your device. Learn more |                                                                                                    |
| Email or phone                                         |                                                                                                    |
|                                                        |                                                                                                    |
| Or create a new account                                |                                                                                                    |
|                                                        |                                                                                                    |
|                                                        |                                                                                                    |
|                                                        |                                                                                                    |
|                                                        |                                                                                                    |
|                                                        |                                                                                                    |
|                                                        | NEXT >                                                                                                 |
|                                                        | Coccle   Sign in to get the most out of your device. Learn more Email or phone Or create a new account |

3. Accept the Google Terms of Service.

|         |                                                                      | <-> 9;59 |
|---------|----------------------------------------------------------------------|----------|
|         |                                                                      |          |
|         |                                                                      |          |
| Sign in | By signing in, you agree to the Terms of Service and Privacy Policy. |          |
|         |                                                                      |          |
|         |                                                                      |          |
|         |                                                                      | ACCEPT > |

5. Press next on Google services.

| A 0             |                                                                                                    | <→ 10:01 |
|-----------------|----------------------------------------------------------------------------------------------------|----------|
|                 | You can turn these services on or off at any time for . Data will be used according to Google's Privacy Policy.                                                                                              | 1        |
| Google services | If you want to learn more, you can tap each service.  Automatically back up device data (such as Wi-Fi passwords and call history) and app data (such as settings and files stored by apps) to Google Drive. |          |
|                 |                                                                                                    | NEXT >   |

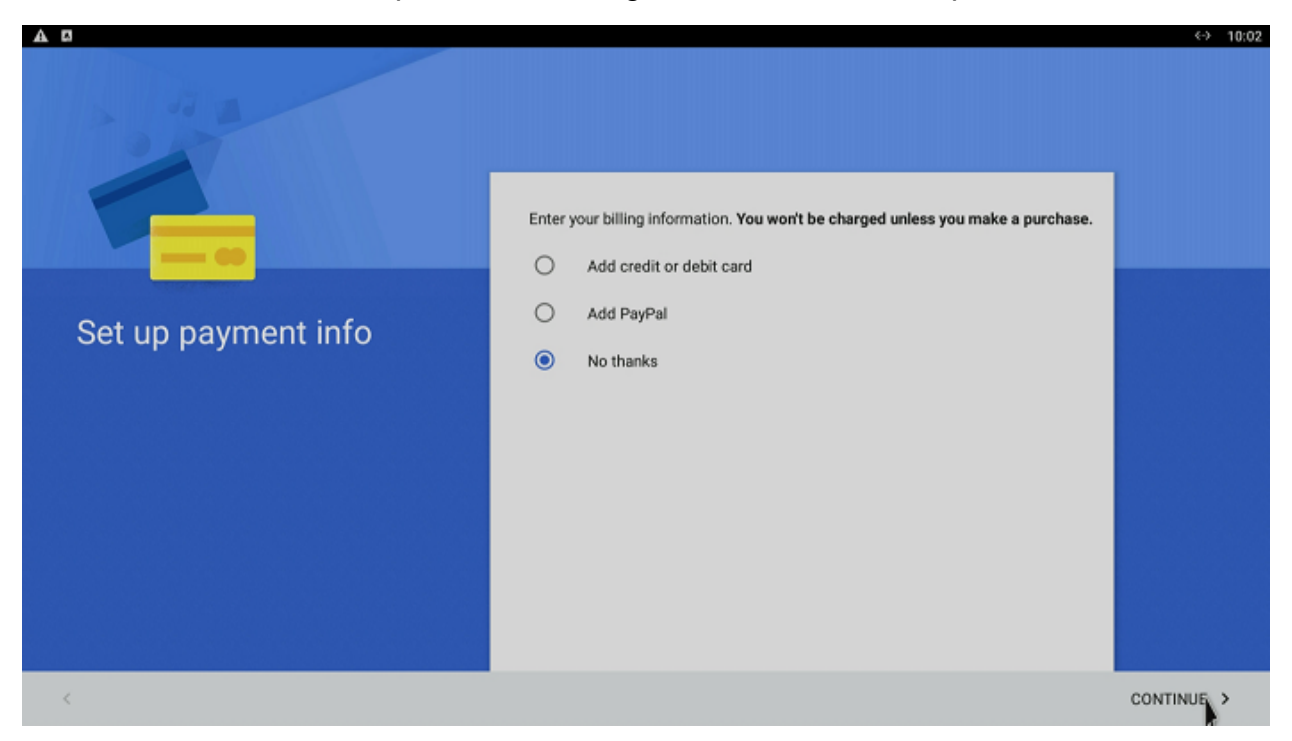

6. Select the **No Thanks** option in the billing information and then press **Continue**.

7. In the Google Play Store search bar please type in UCView Digital Signage.

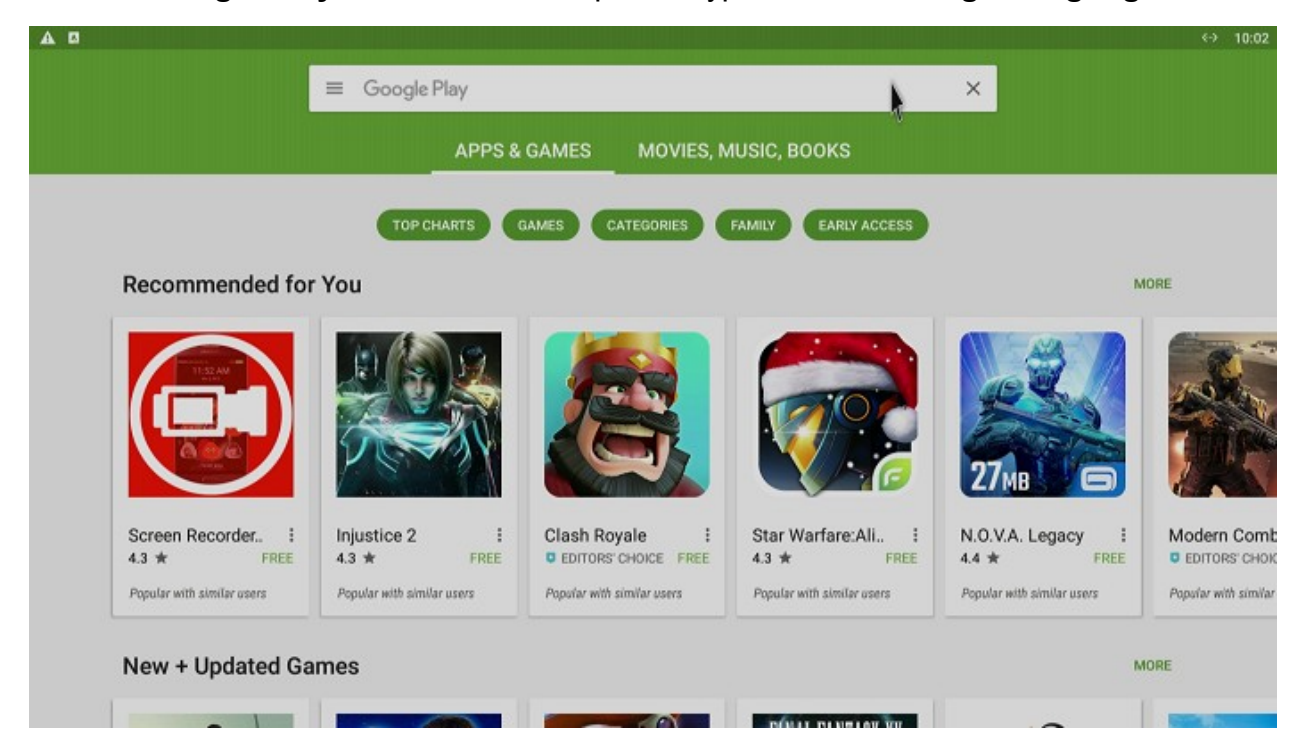

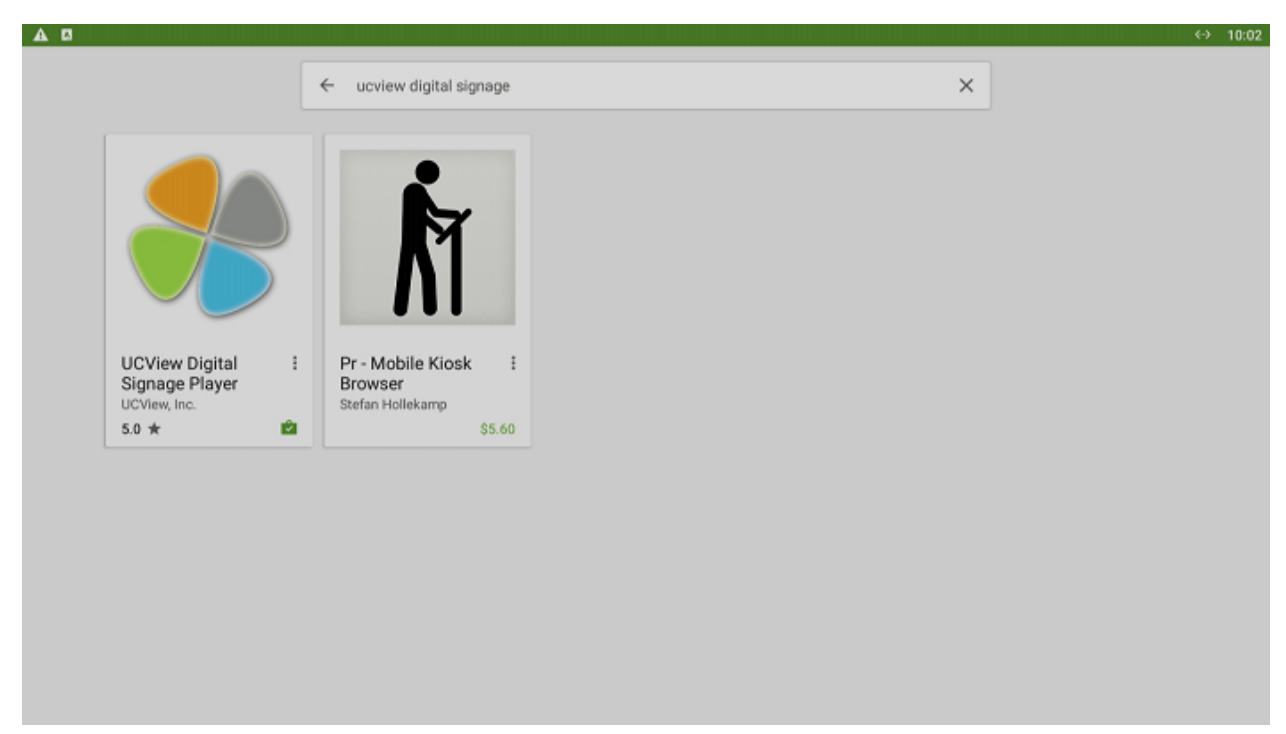

8. Select the UCView Digital Signage Player.

9. Press Install.

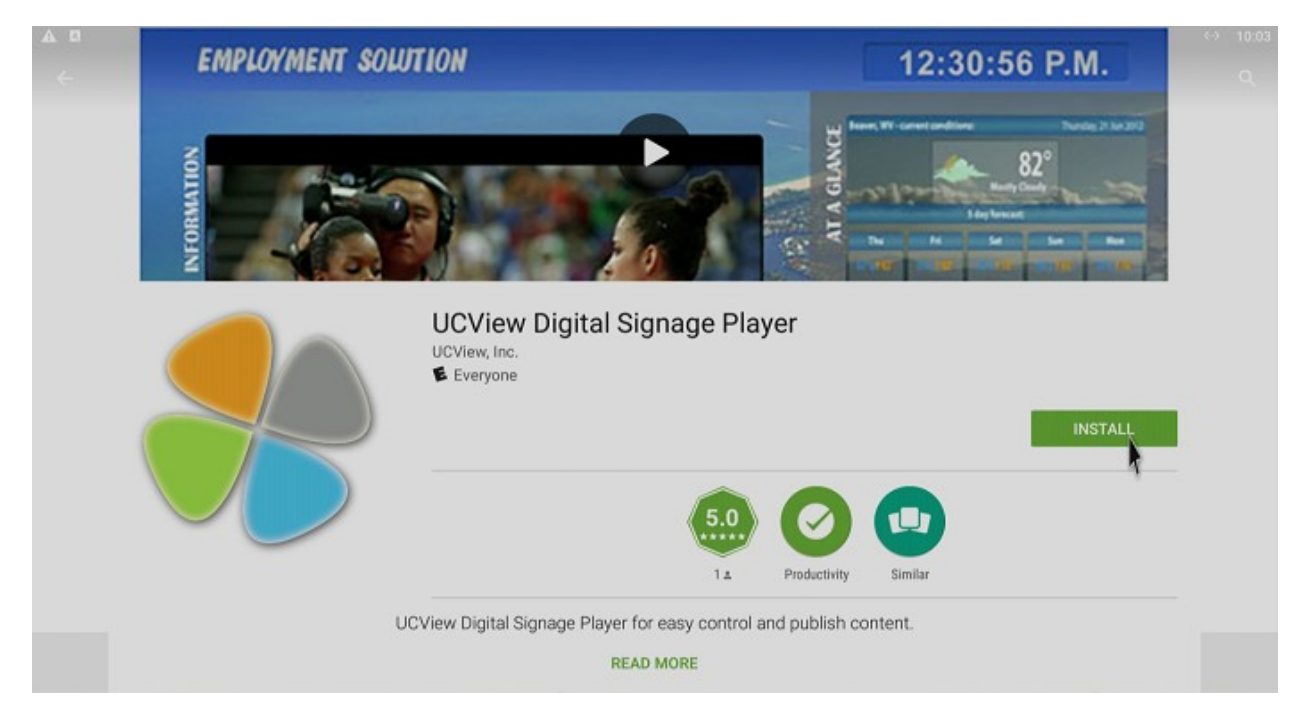

10. You will be prompted to grant access to the necessary items, Please continue by pressing **Accept**.

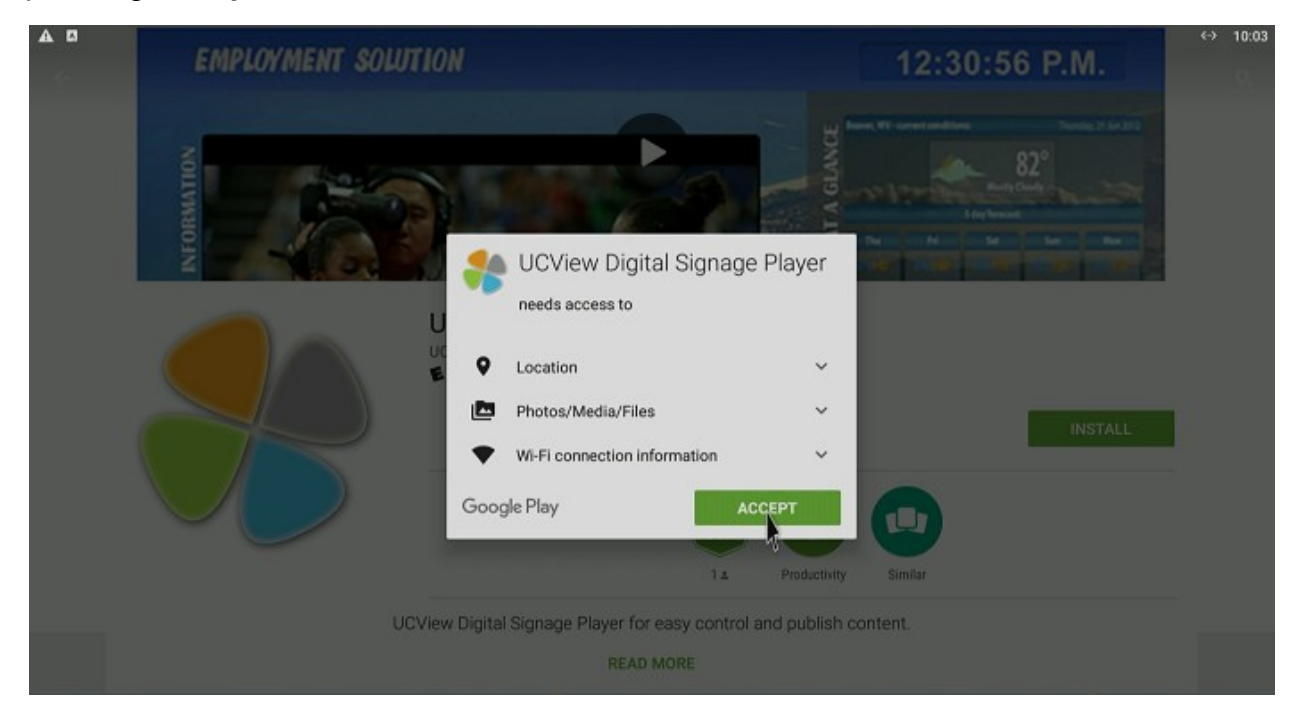

11. Once you press Accept, the download and installation will automatically begin.

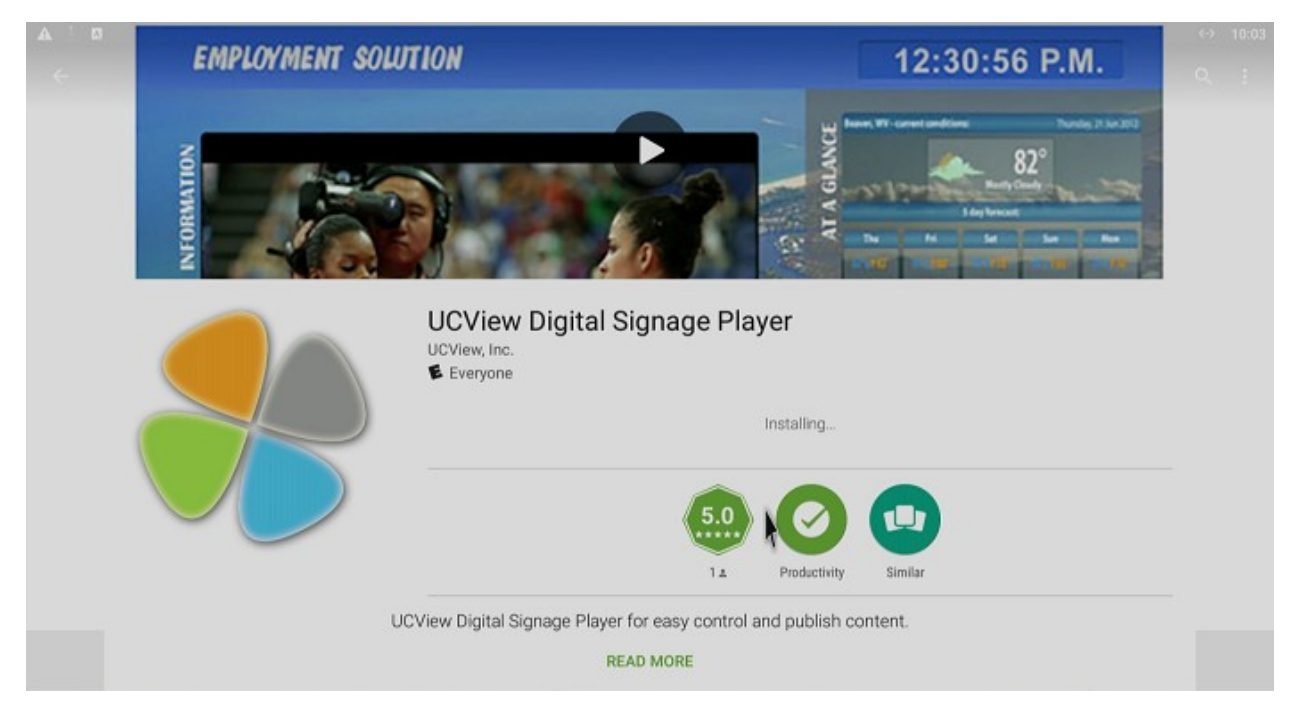

## 12. When completed, please press **Open**.

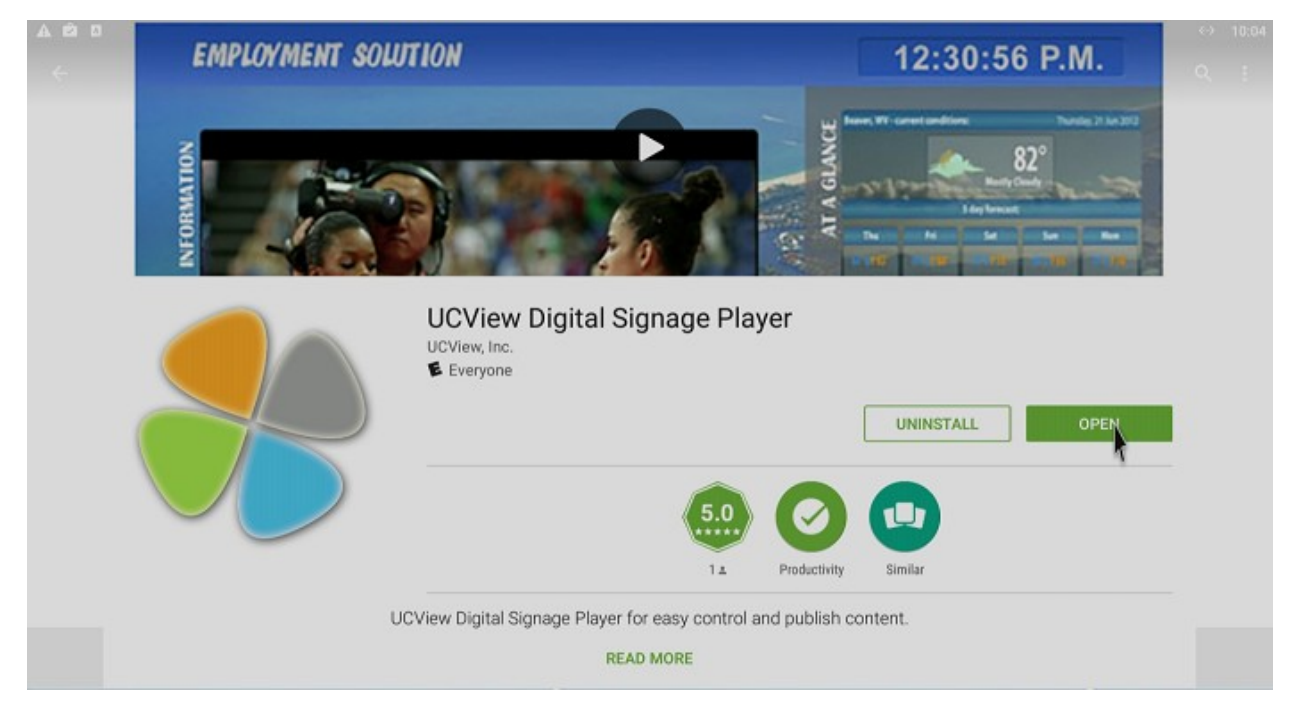

13. When prompted please enter the **Server URL** this depends on whether you have an on premise server or using the UCView server.

**PLEASE NOTE:** if you are using the UCView cloud server do not make any changes and click on save.

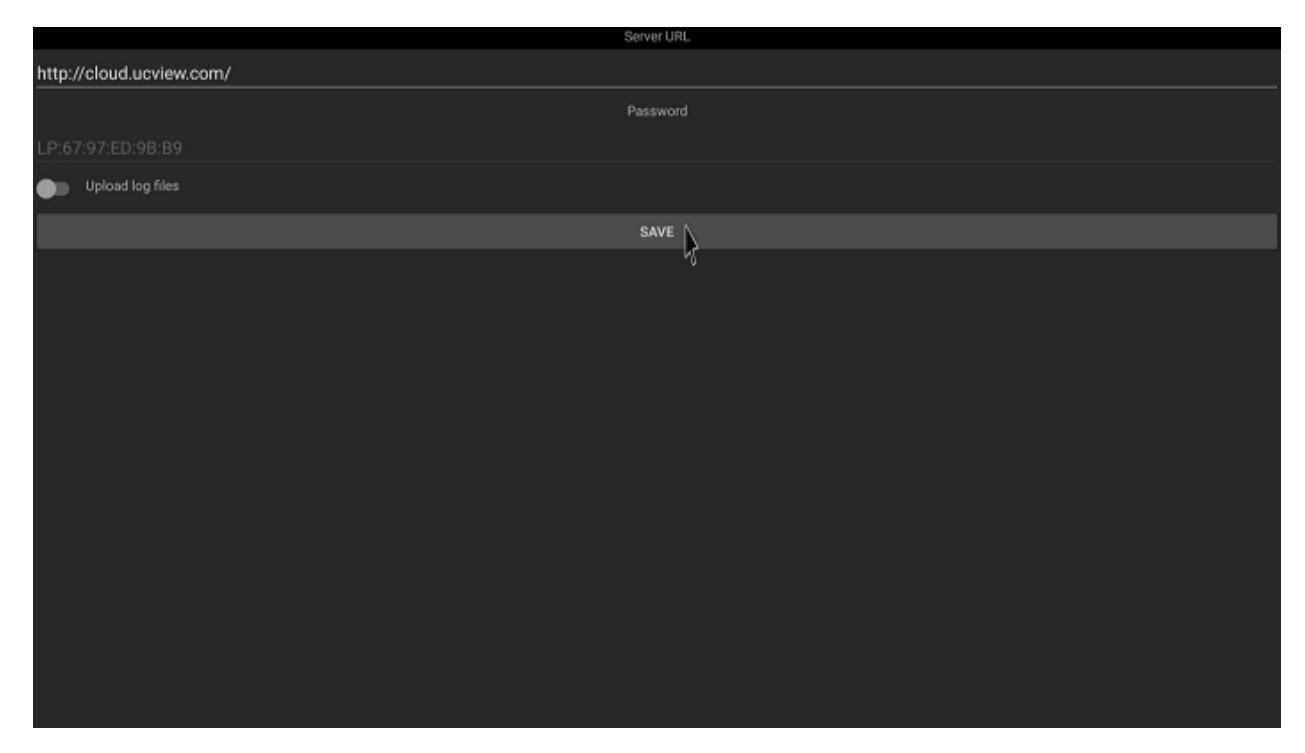

14. Finally you will be shown a player password that you can use to enter in the UCView web portal to register the player.

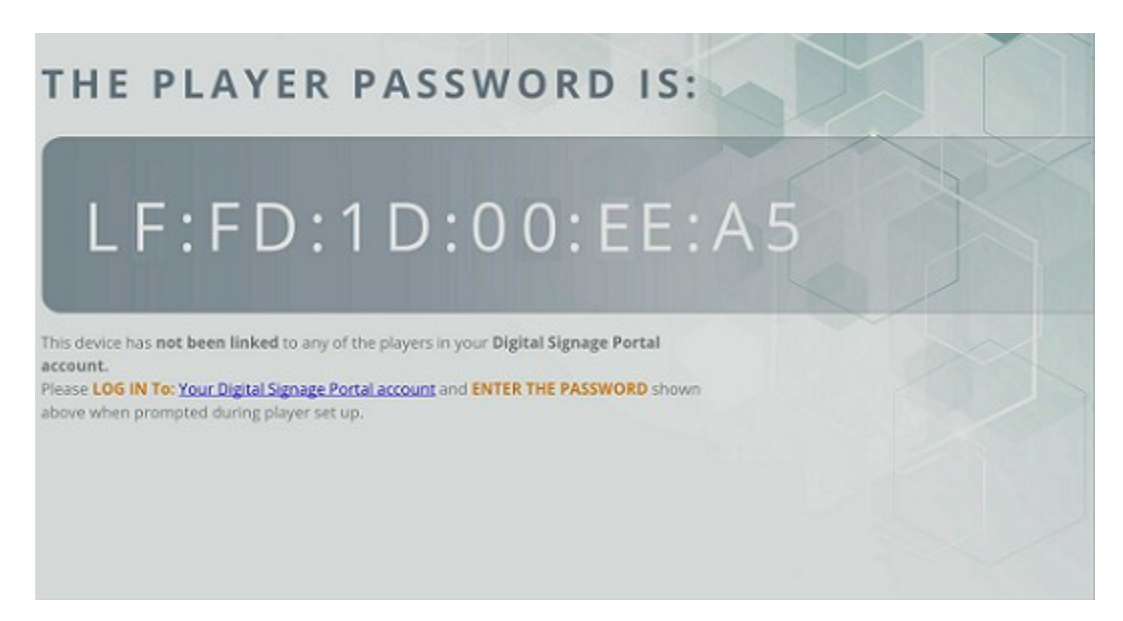

15. Select the **Your Digital Signage Portal Account** hyperlink to login to UCView's web-based interface.

| UCView<br>Reaching Your Audience |           |  |  |  |
|----------------------------------|-----------|--|--|--|
| LICView Digital Signage Portal   |           |  |  |  |
|                                  |           |  |  |  |
| Username:                        | Password: |  |  |  |
| Forgot password?                 |           |  |  |  |
|                                  | Log in    |  |  |  |
|                                  |           |  |  |  |
| f Sign in with Facebook          |           |  |  |  |
|                                  |           |  |  |  |

Copyright © UCView Media Inc. All rights reserved.